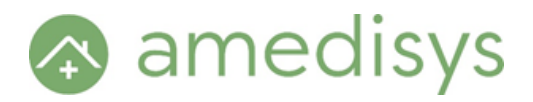

## iPhone

\*Note: for Android instructions see page 2\*

To use Wi-Fi Calling, you need an iPhone 5c or later on a supported carrier:

<u>Alaska GCI, Appalachian Wireless, AT&T, C Spire, Consumer Cellular, Cricket, Family Mobile, Metro PCS, Simple Mobile, Sprint Wireless, T-Mobile USA, Ting, TracFone / Straight</u> <u>Talk, Verizon Wireless, Xfinity Mobile</u>

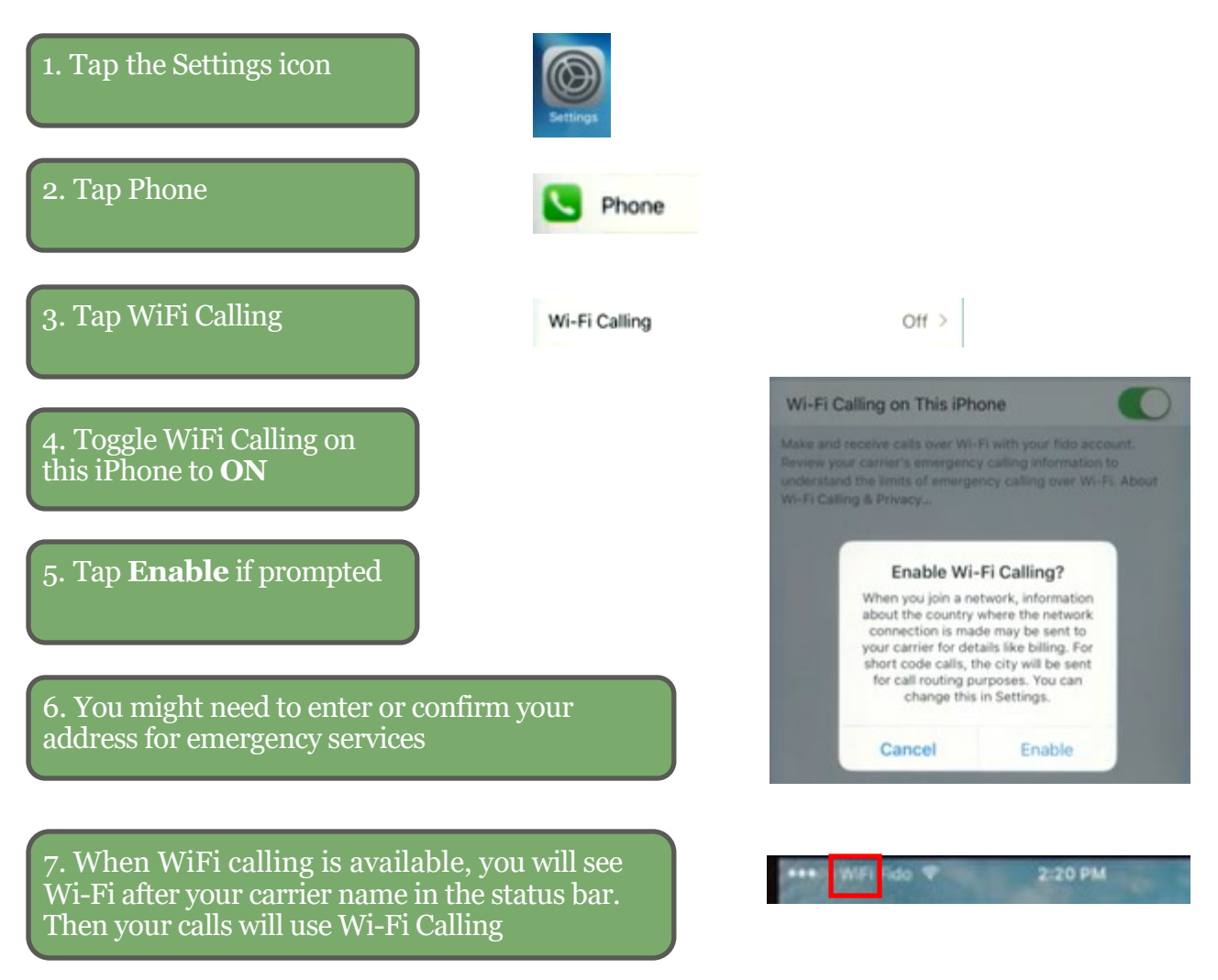

\*When cellular service is available, your iPhone uses it for emergency calls. If you turned on Wi-Fi Calling and cellular service isn't available, emergency calls might use Wi-Fi calling. Your device's location may be used to aid response efforts when you place an emergency call, regardless of whether you enable Location Services.

## Android

\*Your phone may differ slightly from these instructions\*

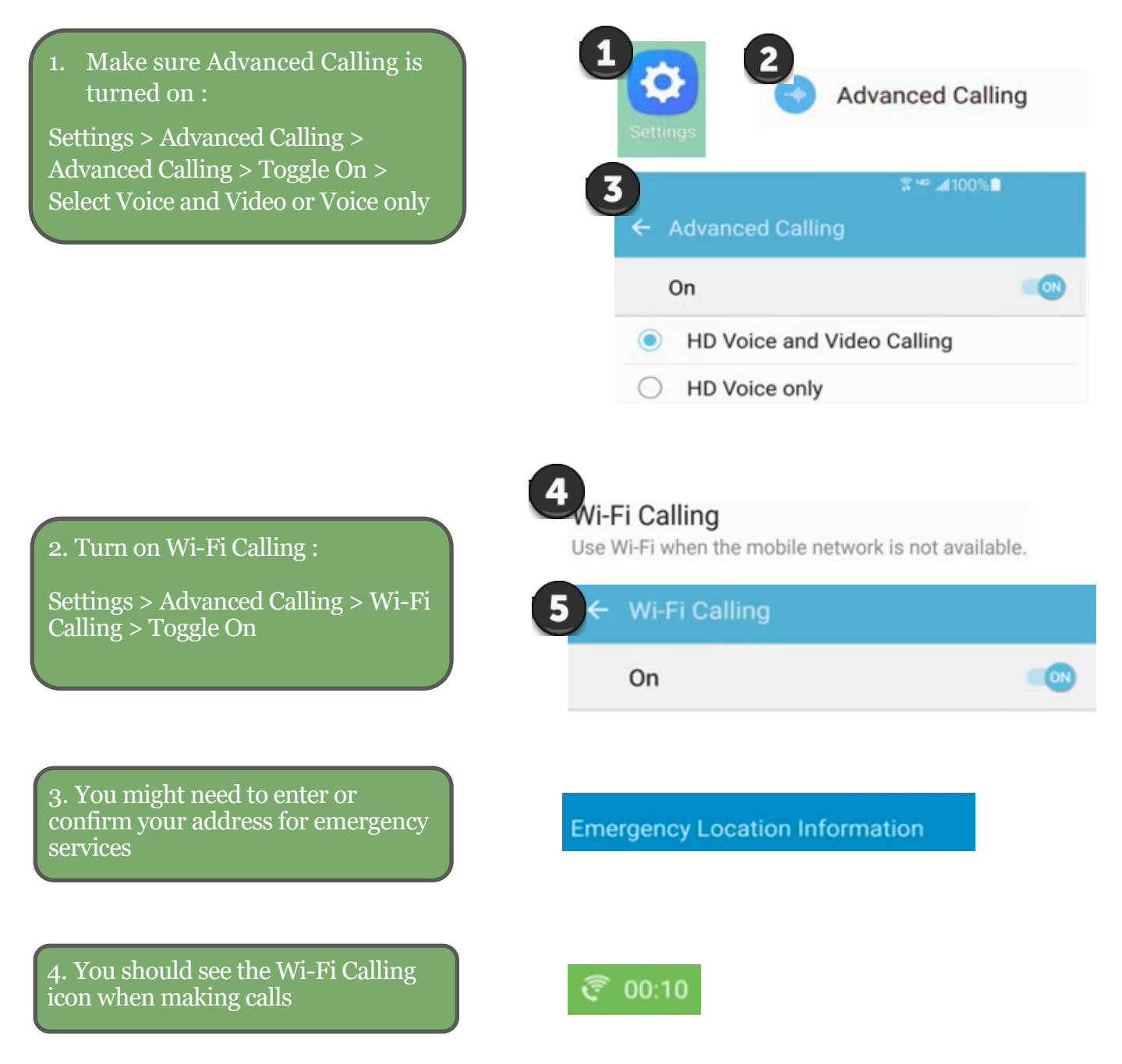

\*When cellular service is available, your phone uses it for emergency calls. If you turned on Wi-Fi Calling and cellular service isn't available, emergency calls might use Wi-Fi calling. Your device's location may be used to aid response efforts when you place an emergency call, regardless of whether you enable Location Services.